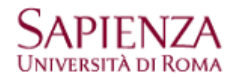

Per configurare l'indirizzo di posta @uniroma1.it sulla piattaforma Google Apps è necessario che sul BlackBerry sia istallato il sistema operativo 5.0 o superiore. La versione istallata si controlla da

## Opzioni – Informazioni su

Prima di procedere alla configurazione dell'account è necessario aver impostato la Password secondaria dalla pagina di login:

| Home > Login                                                                                                    |                         |            |                         |
|----------------------------------------------------------------------------------------------------|-------------------------|------------|-------------------------|
| ACCESSO PIATTAFORMA GOOGLE APPS                                                                                                    | \$                      |            |                         |
| Le credenziali e la password sono quelle                                                                                                    | utilizzate per il login |            |                         |
| Username                                                                                                    | Qui                     | niroma1.it | Esempio: mariapia.rossi |
| Password                                                                                                    |                         |            |                         |
|                                                                                                    | Accedi                  |            |                         |
| Per utilizzare i servizi SMTP, POP, IMAP e mobili, dopo il primo accesso, occorre impostare la password secondaria Imposta la password in caso di problemi contattare <u>helpdesk@uniroma1.it</u> |                         |            |                         |
| Procedura sul BlackBerry                                                                                                    |                         |            |                         |
| Config                                                                                                    |                         |            |                         |
| Impostazioni e-mail                                                                                                    |                         |            |                         |
| -connettersi-                                                                                                    |                         |            |                         |
| (se già presente, eliminare il precedente indirizzo @uniroma1.it)                                                                                                    |                         |            |                         |
| aggiungi                                                                                                    |                         |            |                         |
| selezionare: Gmail                                                                                                    |                         |            |                         |
| scrivere il proprio indirizzo, sostit                                                                                                    | uendo @gmail.com con @  | vuniroma1. | It                      |
| password <b>secondaria</b>                                                                                                    |                         |            |                         |
| avanti                                                                                                    |                         |            |                         |

L'utenza verrà configurata automaticamente e sarà possibile sincronizzare anche il calendario e la rubrica.